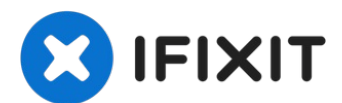

# Come calibrare le levette analogiche dello Steam Deck

Segui questa guida per calibrare le levette...

Scritto Da: Carsten Frauenheim

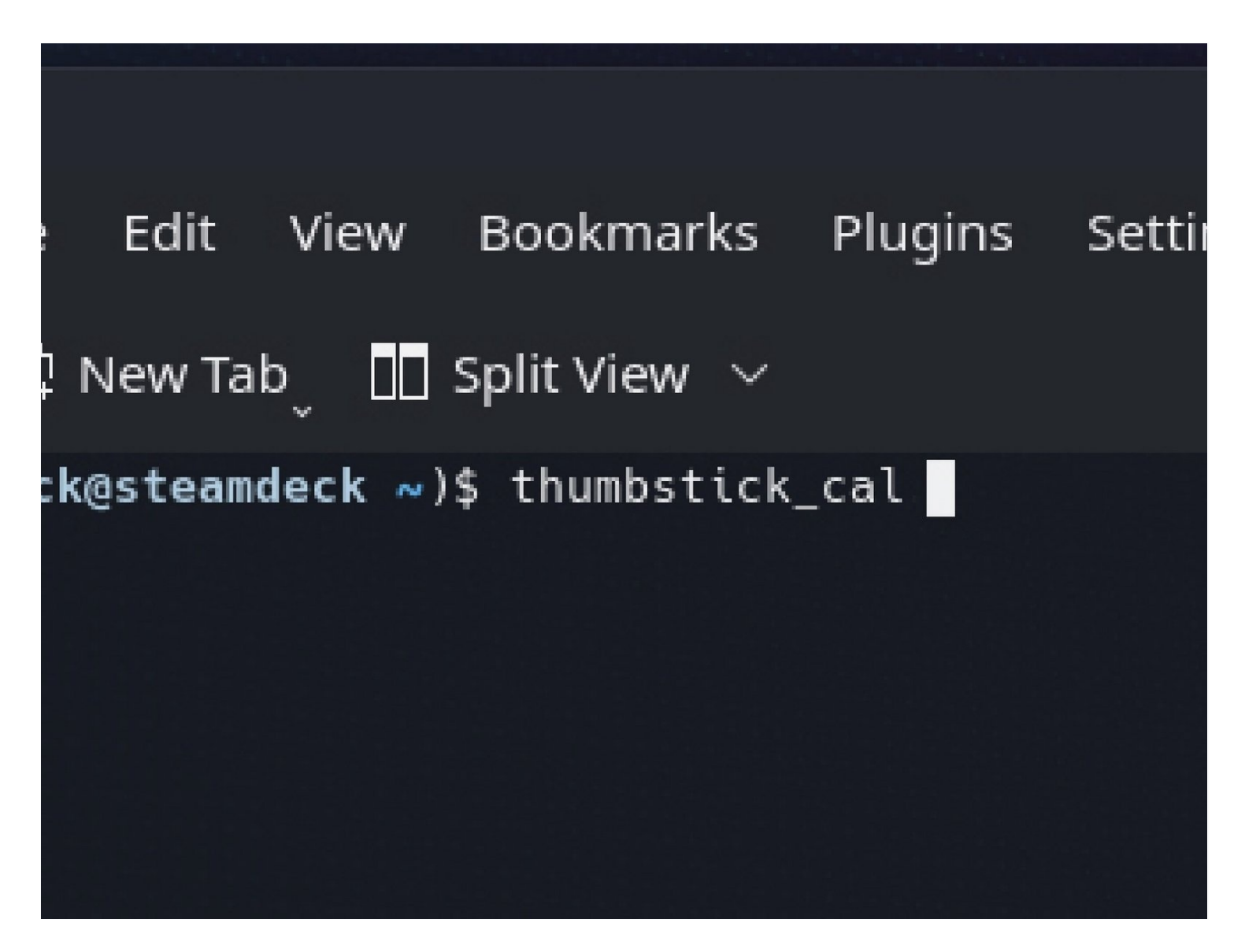

# **INTRODUZIONE**

Segui questa guida per calibrare le levette analogiche del tuo Steam Deck da SteamOS.

Valve raccomanda di eseguire questa calibrazione software dopo aver installato delle nuove levette analogiche.

# NOTA: Le calibrazioni del joystick e del grilletto dello Steam Deck potrebbero non funzionare nella versione 3.3 di SteamOS.

| Return to Steam                                                                                                    |                                                                                                    | File Edit View Bookmarks Plugins Settings Help                         | ^ ×         |
|----------------------------------------------------------------------------------------------------|----------------------------------------------------------------------------------------------------|------------------------------------------------------------------------|-------------|
| Steam Deck User                                                                                                    |                                                                                                    | L, New Tab, □ Split View ∨ LD Copy I Paste Q F<br>(deck@steamdeck ~)\$ | ind         |
| Konsole     Terminal       Minto Center     Centralized and convenient overview of system information       Kwrite     Text Editor       Kkunner     Configure Search Bar                                                                                                    |                                                                                                    |                                                                        |             |
|                                                                                                    | )<br>O _                                                                                                    | # \$ % ^ & * ( ) _ +<br>3 4 5 6 7 8 9 0 - =                            |             |
| Taber q w e r t y u i<br>caps to a s d f g h j k                                                                                                    | o p [                                                                                                    | wertyuiop                                                              | )           |
| Shift L2 Z X C V b n m                                                                                                    | < > ?<br>, . /                                                                                                    | s d f g h j k l ; ,                                                    |             |
| ອ         ₀           > □         □         □         □         □         □         □         □         □         □         □         □         □         □         □         □         □         □         □         □         □         □         □         □         □         □         □         □         □         □         □         □         □         □         □         □         □         □         □         □         □         □         □         □         □         □         □         □         □         □         □         □         □         □         □         □         □         □         □         □         □         □         □         □         □         □         □         □         □         □         □         □         □         □         □         □         □         □         □         □         □         □         □         □         □         □         □         □         □         □         □         □         □         □         □         □         □         □         □         □         □         □         □         □ | <ul> <li>✓</li> <li>✓</li></ul> |                                                                        | L2<br>Paste |

#### Passo 1 — Apri la Konsole

- Se non sei già in modalità desktop, naviga nel Menu di Steam → Alimentazione, e seleziona Passa a Desktop.
- ③ Se non hai una tastiera collegata alla tua Steam Deck, dovrai usare la tastiera a schermo.
  - Premi il **Tasto Steam + X** per abilitare la tastiera a schermo.
- (i) La calibrazione delle levette analogiche si effettua all'interno di una finestra del terminale usando la console di SteamOS, chiamata *Konsole*.
- Dal menu Ricerca, cerca ed apri la **Konsole**.
- ③ Se ti serve, sposta la finestra della Konsole in modo che la tastiera a schermo non la nasconda.

# Passo 2 — Avvia la calibrazione delle levette analogiche

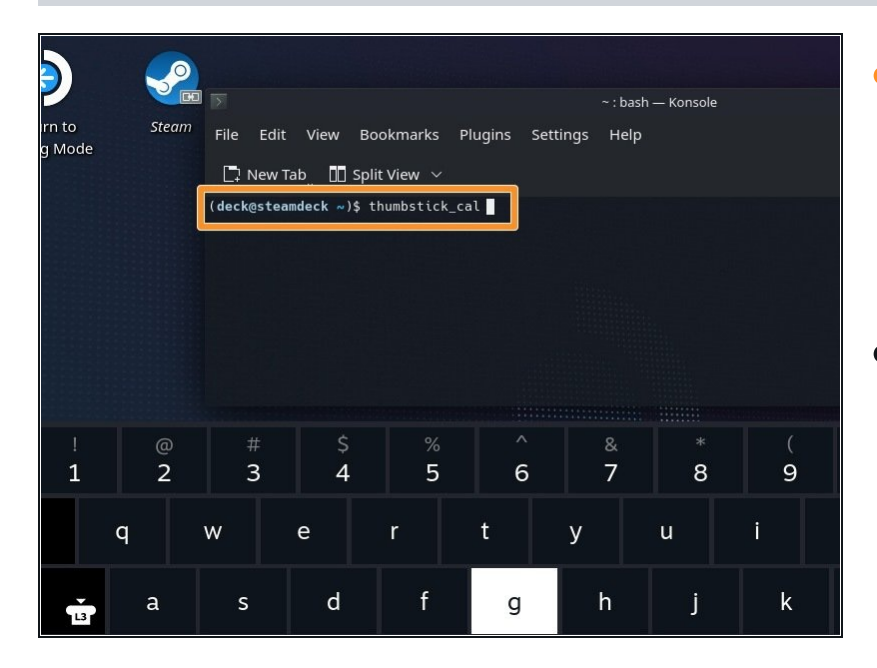

- Nella Konsole, scrivi thumbstick\_cal.
  - (*i*) In alternativa, scrivi thum e quindi premi **Tab** per l'autocompletamento.
- Premi **Invio**.

#### Passo 3 — Esegui la calibrazione delle levette analogiche

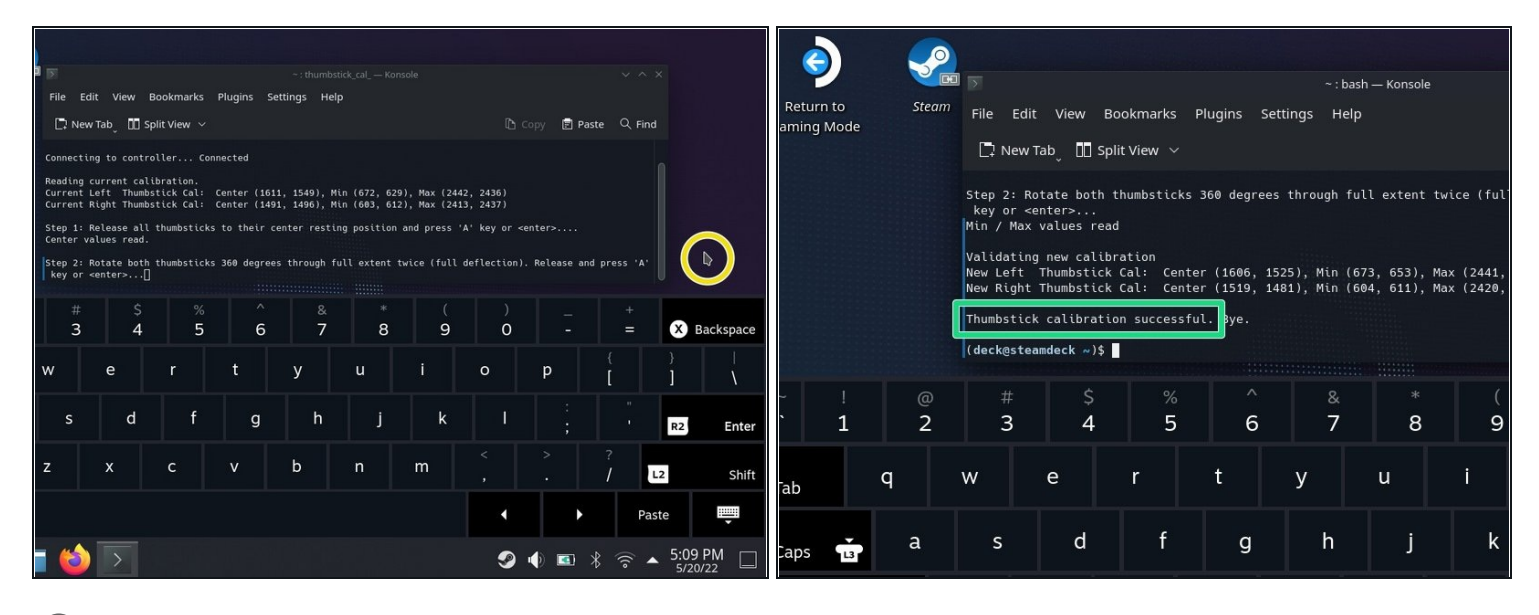

Il programma prima calibrerà la posizione a riposo delle levette analogiche.

• Assicurati di non toccare nessuno delle due levette analogiche e che siano centrate. Premi **Invio**.

(i) Il programma calibrerà ora l'intero raggio d'azione delle levette analogiche.

- Premi su una zona del desktop vuota per spostare il cursore fuori dalla finestra della Konsole. Assicurati che la Konsole non sia selezionata.
- Ruota entrambe le levette analogiche per un giro intero (360° gradi) **due volte**.
- Premi sulla finestra della Konsole per riselezionarla. Premi Invio.
- Ecco fatto! Le tue levette analogiche sono ora calibrate. Il terminale dovrebbe dire *"Thumbstick calibration successful."*

## Clicca <u>qui</u> per tornare alla guida per la sostituzione della levetta analogica sinistra.

## Clicca <u>qui</u> per tornare alla guida per la sostituzione della levetta analogica destra.

La riparazione non è andata come previsto? Prova delle <u>soluzioni di base ai problemi</u>, oppure rivolgiti alla nostra <u>comunità Risposte Steam Deck</u> per trovare aiuto.